# Body Torsional Stiffness 해석

Computational Design Laboratory Department of Automotive Engineering Hanyang University, Seoul, Korea

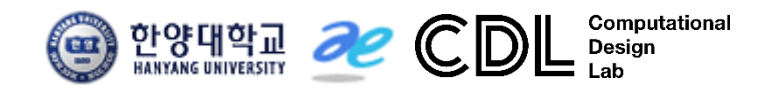

Copyright © Computational Design Lab. All rights reserved.

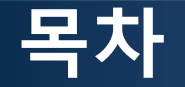

- 예제 문제
  - Side frame effective shear stiffness analysis
  - Body torsional stiffness analysis
- 해석 프로세스
  - ▶ 기하형상 생성
    ▶ 재료 물성 및 특성 입력
    ▶ 요소망 생성
    ▶ 구속조건 설정
    ▶ 하중조건 설정
    ▶ 해석케이스 정의 및 해석 실행
    ▶ 후처리

#### 예제: TORSIONAL STIFFNESS (1)

#### 다음 주어진 기하형상의 비틀림 강성을 구하시오

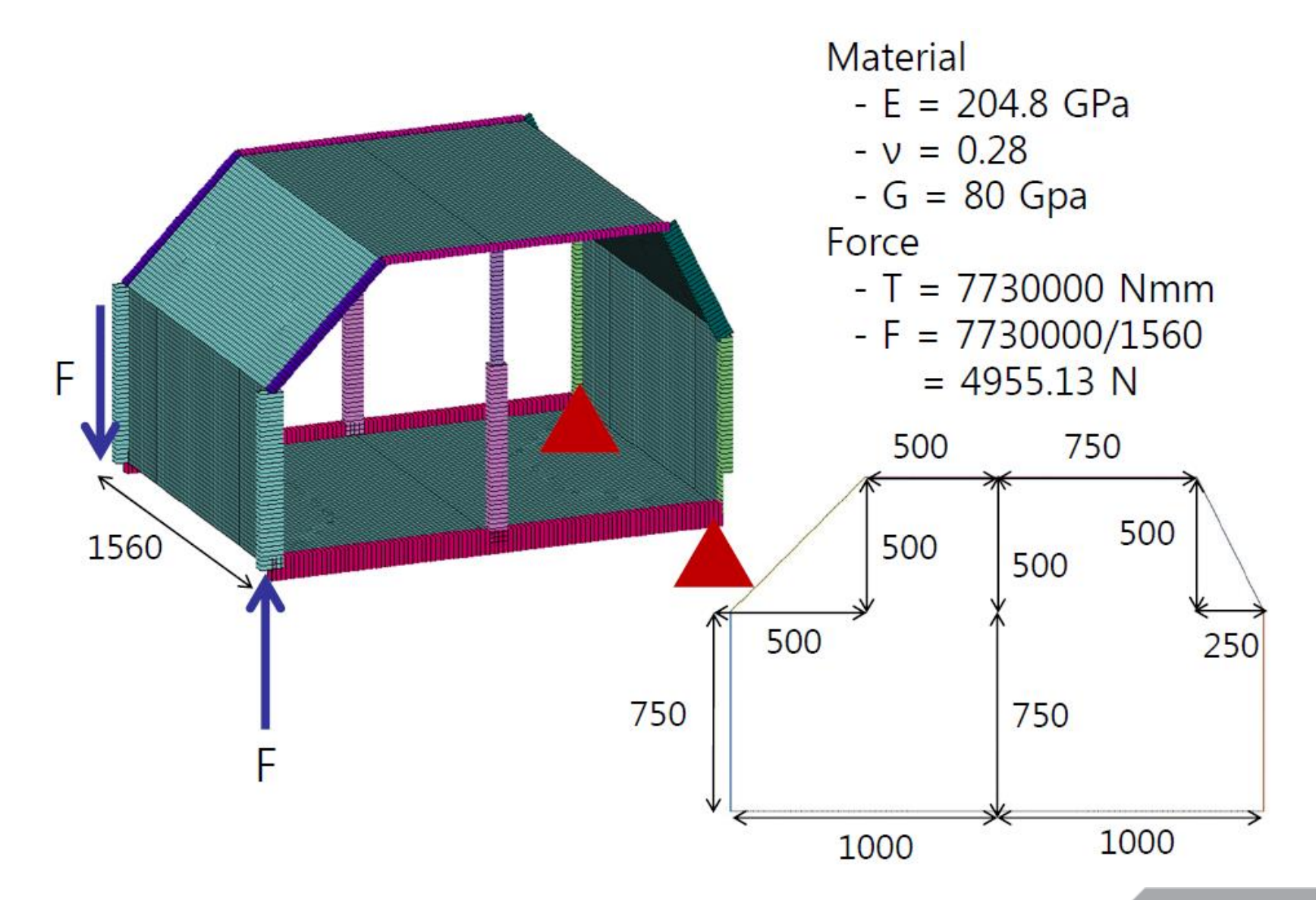

#### 예제: TORSIONAL STIFFNESS (2)

#### 다음 주어진 기하형상의 비틀림 강성을 구하시오

T = 7,730,000 Nmm, q = 2678 N / 1250 mm = 2.1414 N/mm

| Panel            | Area of panel<br>(mm²) | Effective shear<br>rigidity<br>(Gt) <sub>EFF</sub> (N/mm) | Area of surface /<br>(Gt) <sub>EFF</sub><br>(mm <sup>3</sup> /N) |
|------------------|------------------------|-----------------------------------------------------------|------------------------------------------------------------------|
| dash             | 1170000                | 80000                                                     | 14.6                                                             |
| windshield       | 1103087                | 80000                                                     | 13.8                                                             |
| roof             | 1950000                | 80000                                                     | 24.4                                                             |
| back light       | 872067                 | 80000                                                     | 10.9                                                             |
| seat back        | 1170000                | 80000                                                     | 14.6                                                             |
| floor            | 3120000                | 80000                                                     | 29.0                                                             |
| side frame-left  | 2312500                | 234                                                       | 9882.5                                                           |
| side frame-right | 2312500                | 234                                                       | 9882.5                                                           |

$$K = \frac{1}{\left(\frac{q}{T}\right)^2} \sum_{\text{ALL SURFACE}} \left[\frac{\text{area of surface}}{\left(Gt\right)_{EFF}}\right] = 6.55 \times 10^8 \text{ Nmm/rad}$$

#### 예제: TORSIONAL STIFFNESS (3)

#### Side Frame Model 의 강성 계산

• FEA under shear loading

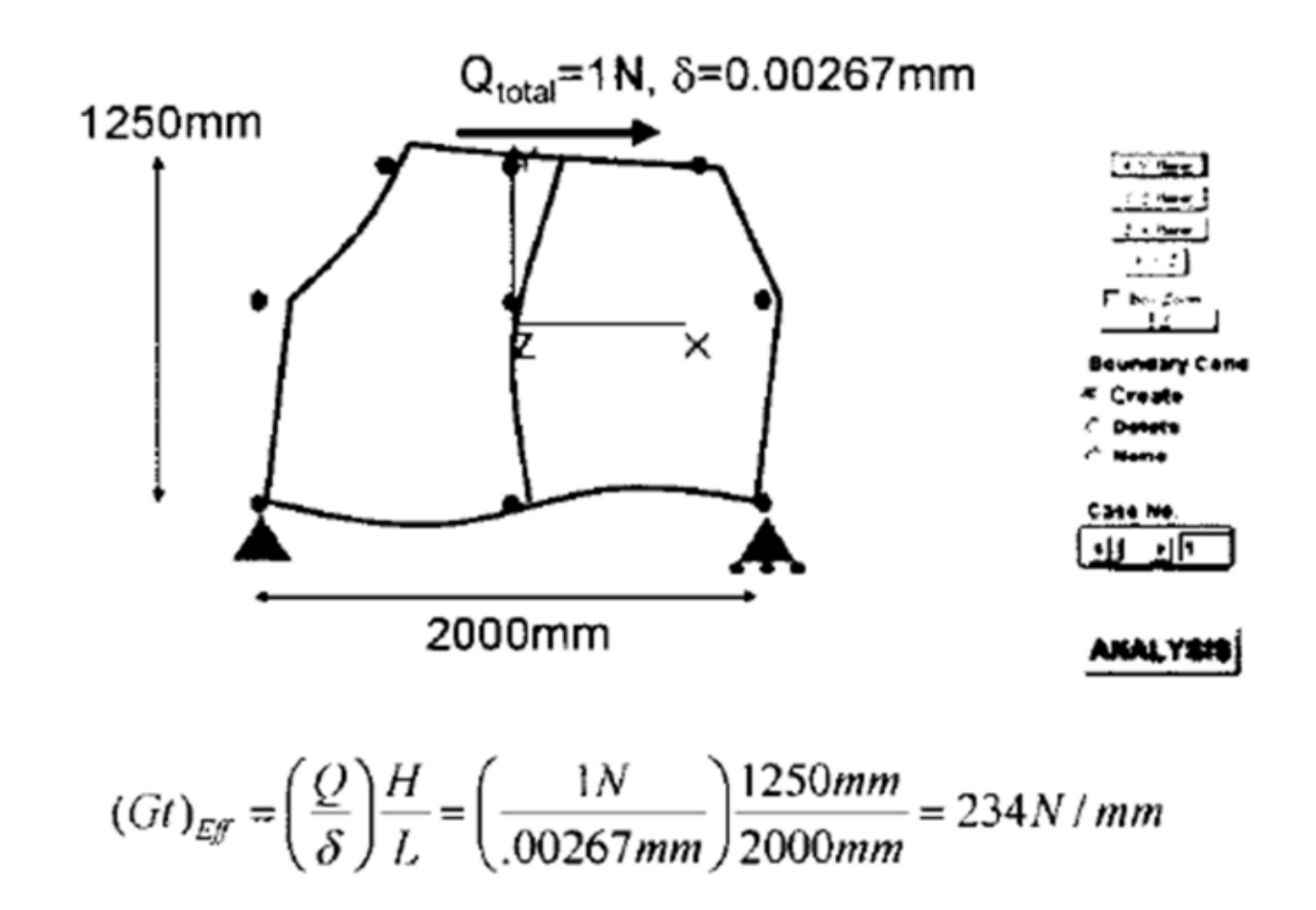

# EFFECTIVE SHEAR RIGIDITY 사이드 프레임

### 기하형상 생성 (1)

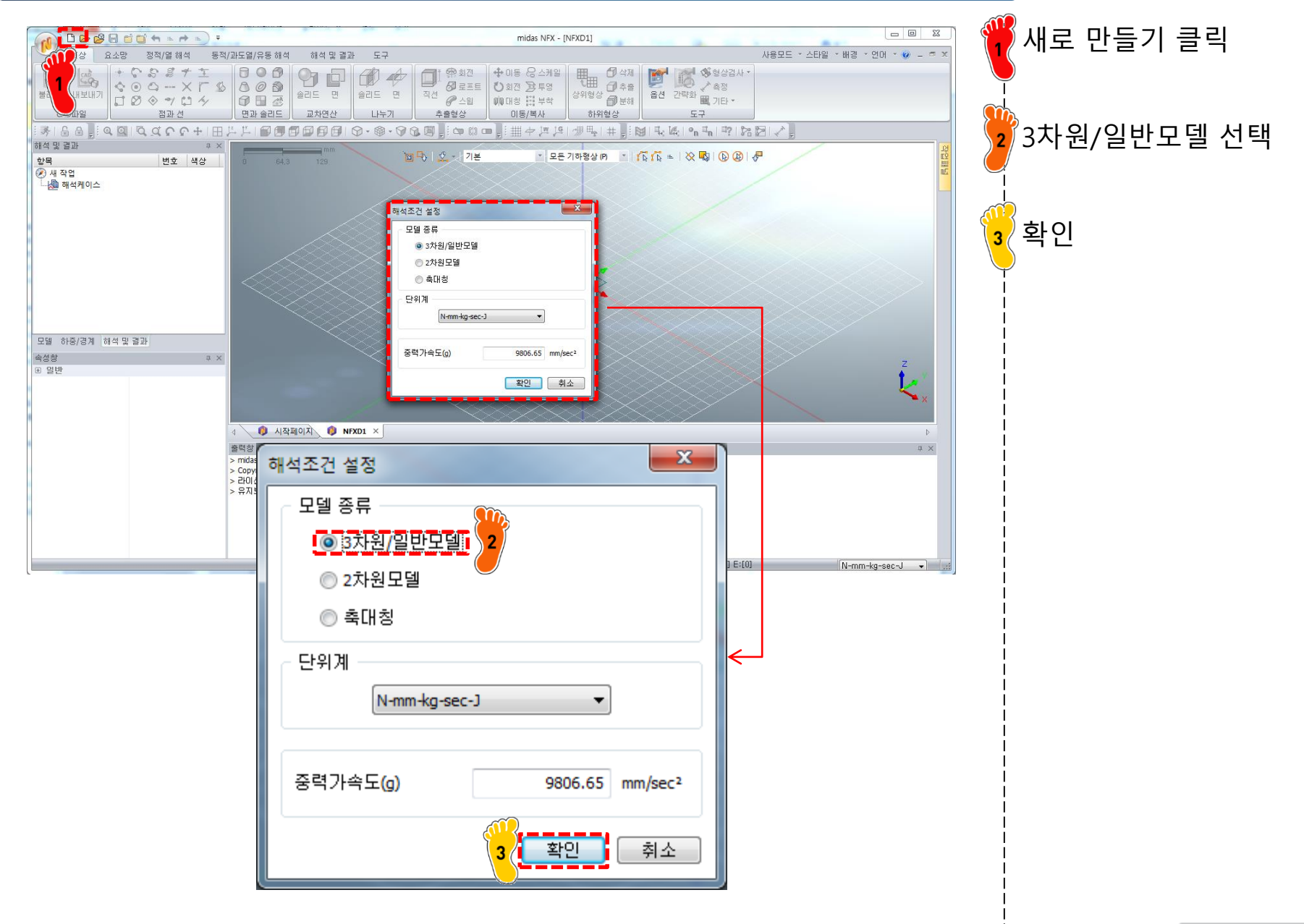

# 기하형상 생성 (2)

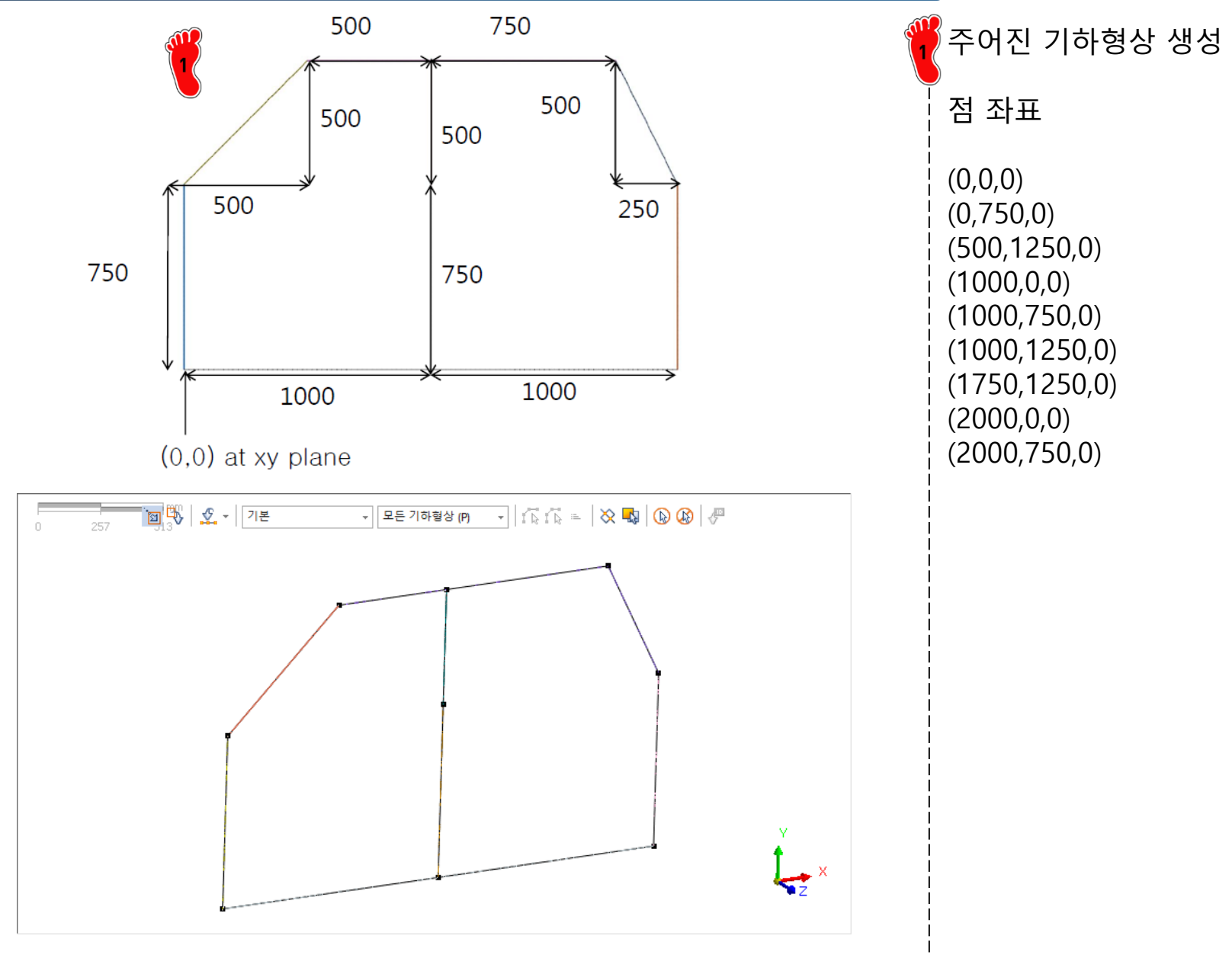

# 재료 물성 및 특성 입력 (1)

| 재료                                                                                                    |                                                                                                    | 🍟 탄성계수 204.8 GP |
|----------------------------------------------------------------------------------------------------|----------------------------------------------------------------------------------------------------|-----------------|
| 번호 2 이름                                                                                                    | 재료 색상 🗾                                                                                                    | ┡ 푸와송비 0.28     |
| All          I7-4PH, H1100         AISI 1020         AISI 1020         AISI 1060         AISI 304 SS Annealed         AISI_Steel_1005         AISI_Steel_1008-HR         AISI_Steel_1008-HR         AISI_Steel_Maraging         Aloy Steel         Cast Alloy Steel         Cast Alloy Steel         Cast Alloy Steel         Cast Carbon Steel         Cast Stainless Steel         Chrome Stainless Steel         Chrome Stainless Steel         H-1(CR60)         HL-4000         Hp-1         Hp-4         Inconel_718_Aged         Plain Carbon Steel         S/Steel_PH15-5         S45C         SAPH-400         SE508         SGACC         SGACC         SGACC         SGACC         SGCC         SGCC         SGCC         SGCC         SGC         SPEC         SPDE         SPPC         SPPC340         SR-0300         Steel         SUS316         Image | 건형 탄소성 초단성 온도의존         구조         탄성계수       204800 N/mm²         프와송비       0.28         질량밀도       0 kg/mm³         열정도       0 TI         건도움       0 W/(mm·TI)         비열       0 J/(kg·TI)         발열계수       1         안전롭게산방법       T순이론         미순이론       Von Mises 음력(Ductile)         인장       0 N/mm²         압성 비례 감쇠 계수       0 1/sec         각성 비례 감쇠 계수       0 sec         구조 감쇠 계수       0 | 재료 생성           |
| [콜티포기] 편집                                                                                                    | 작인 쉬오 적용                                                                                                    |                 |

Copyright © Computational Design Lab. All rights reserved.

# 재료 물성 및 특성 입력 (2)

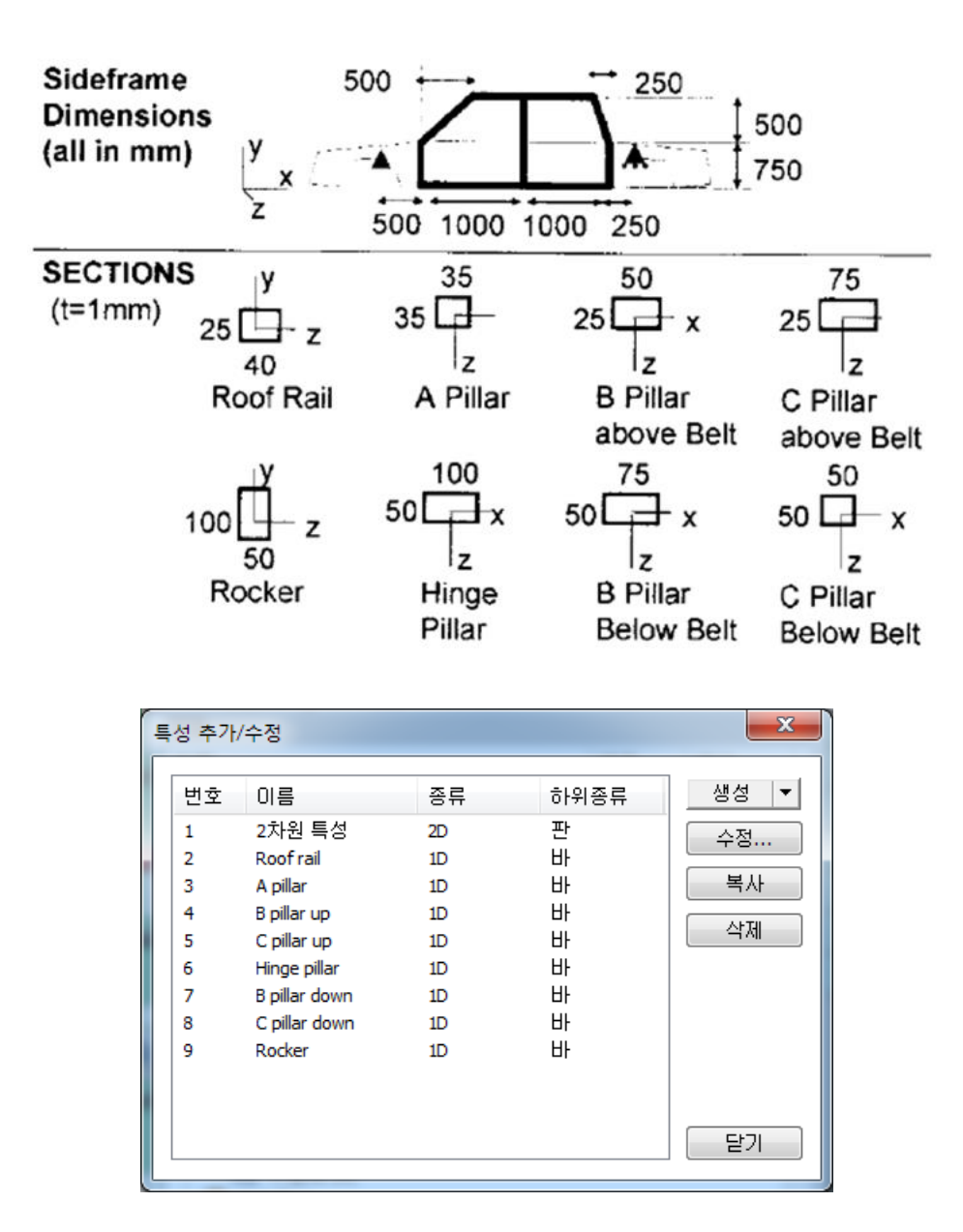

두께 1 mm 인 8가지 1차원 특성 생성

#### 요소망 생성

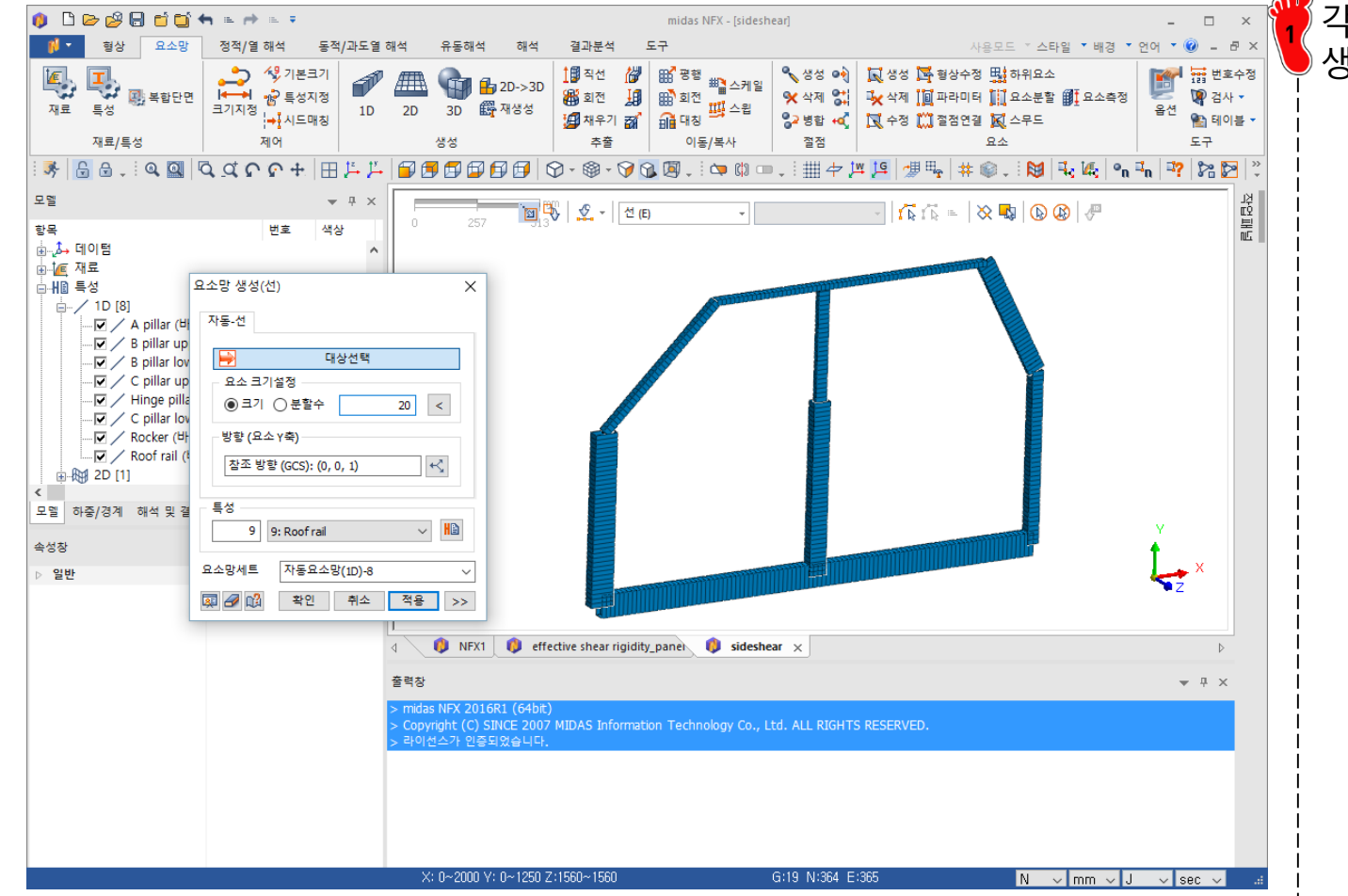

각 단면 정보에 맞게 요소망 생성 (요소크기 20 mm)

#### 구속조건 및 하중조건 설정 (1)

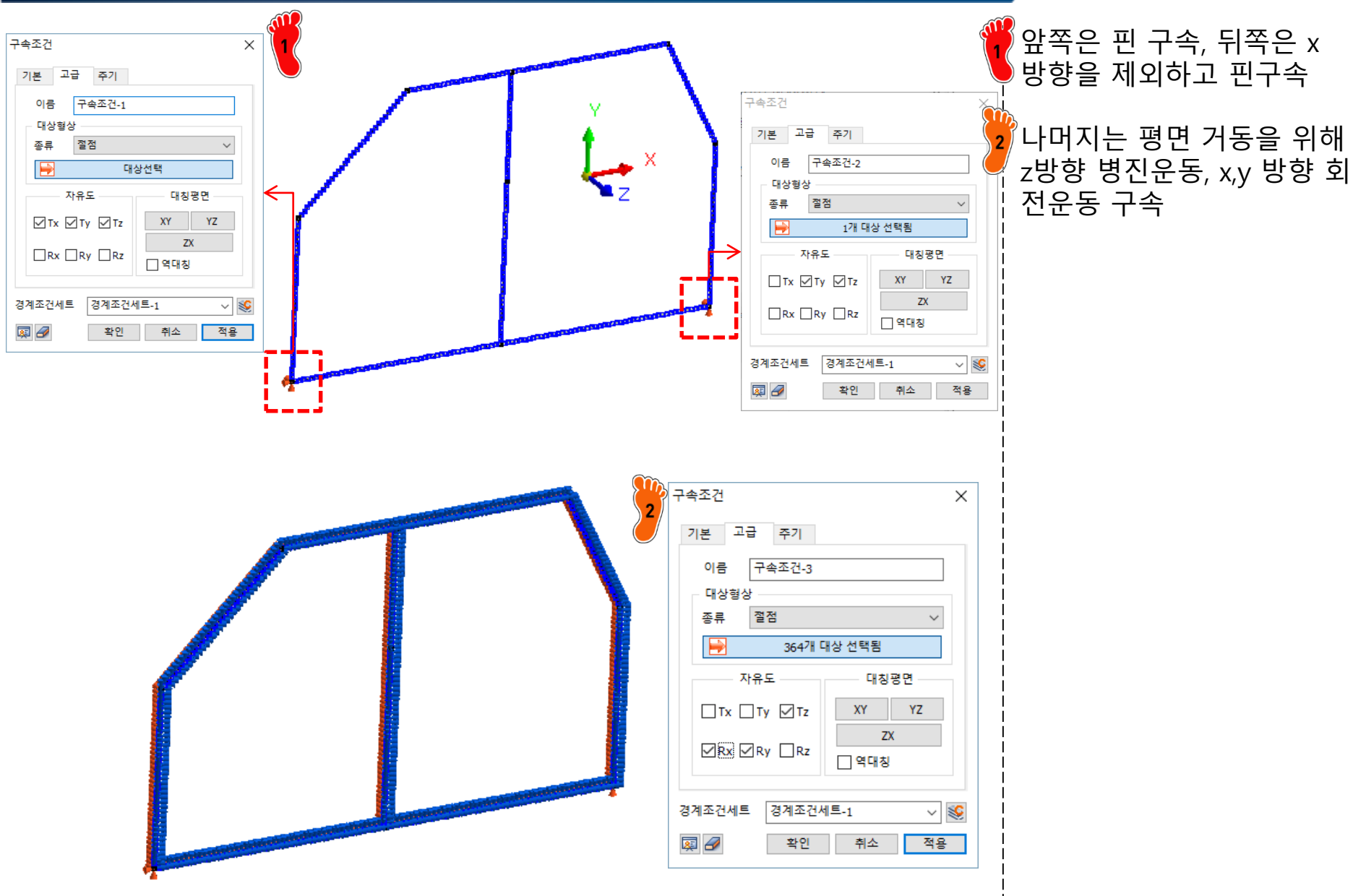

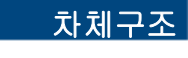

### 구속조건 및 하중조건 설정 (2)

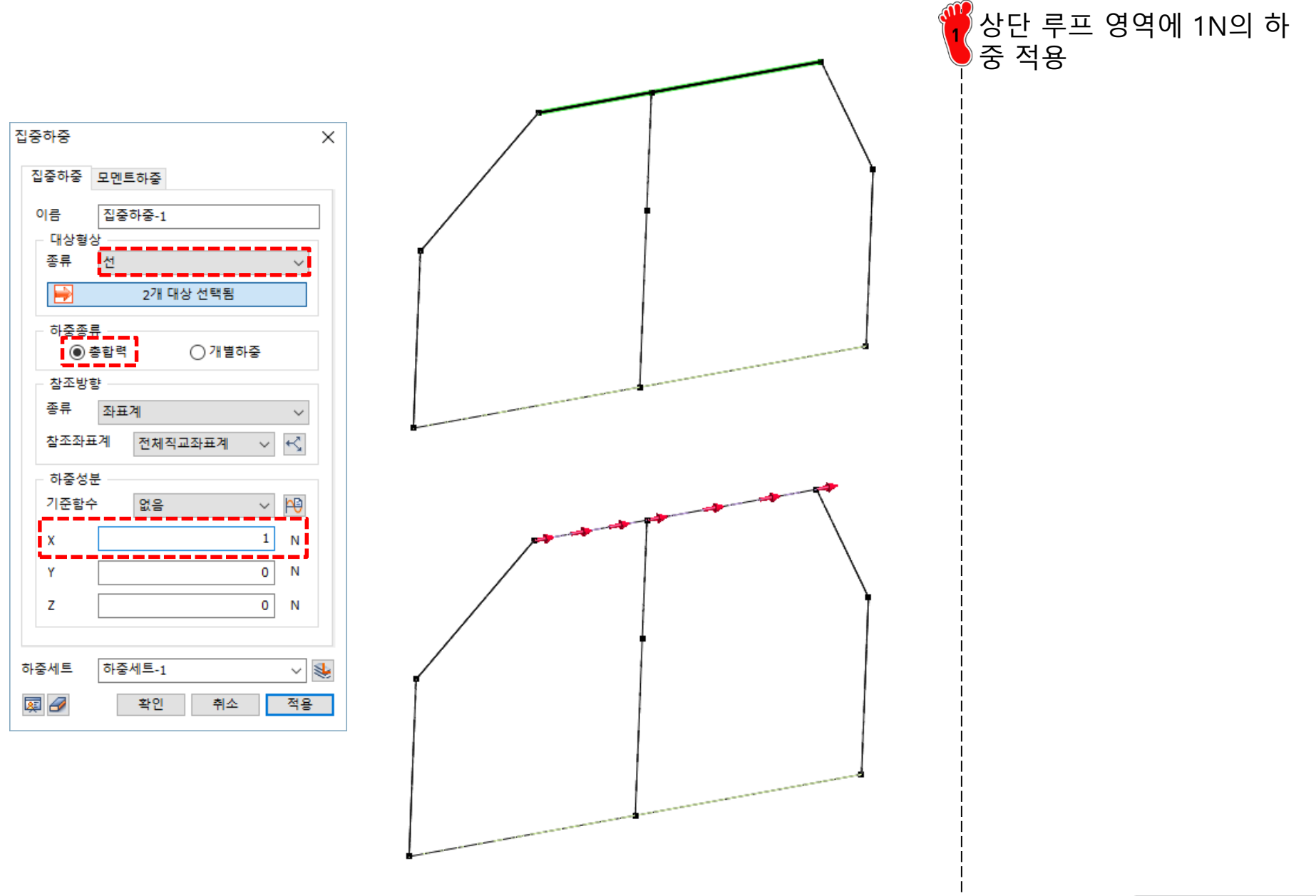

#### 해석 케이스 정의 및 해석 실행

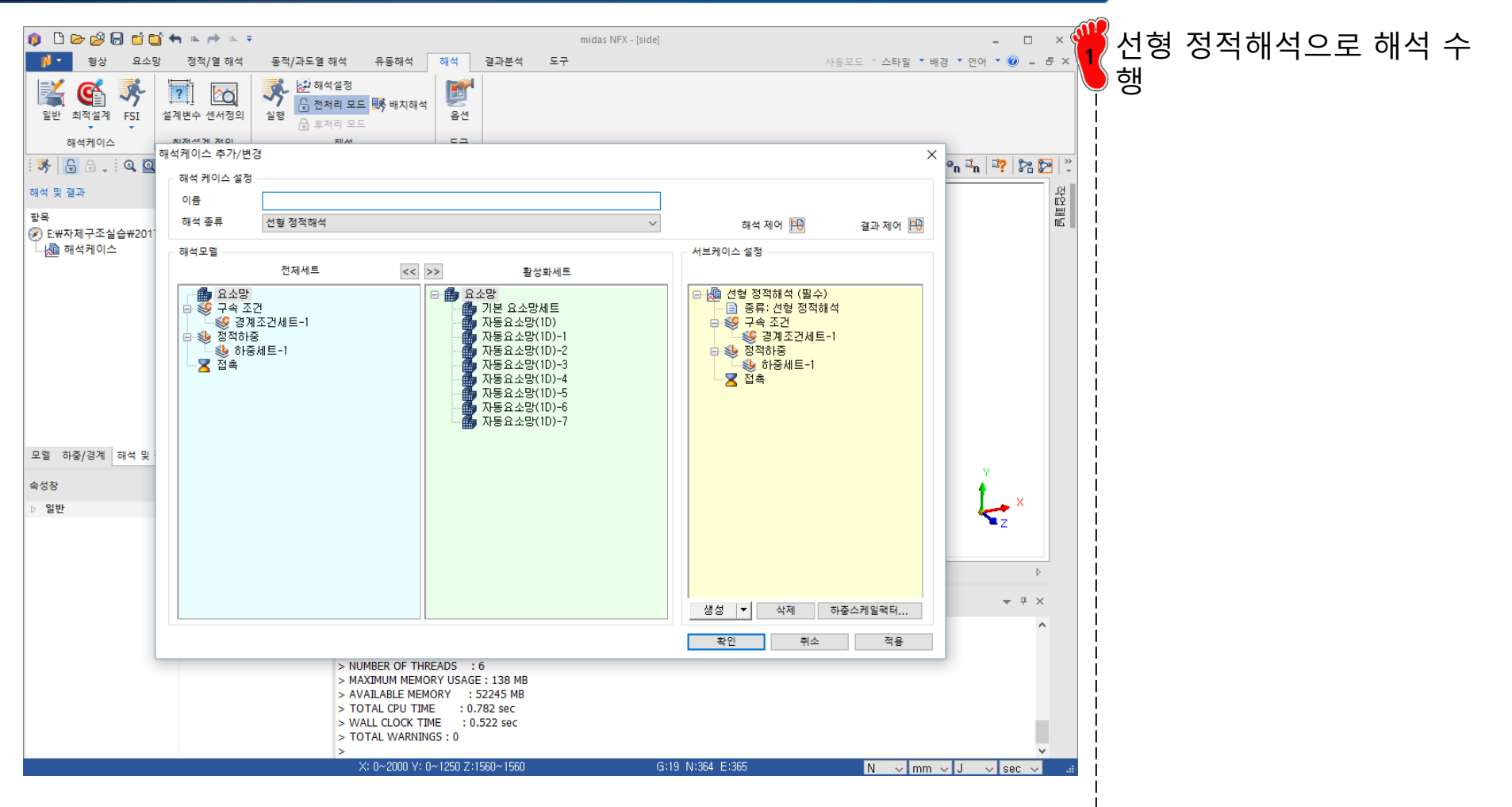

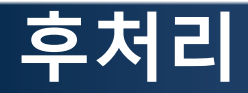

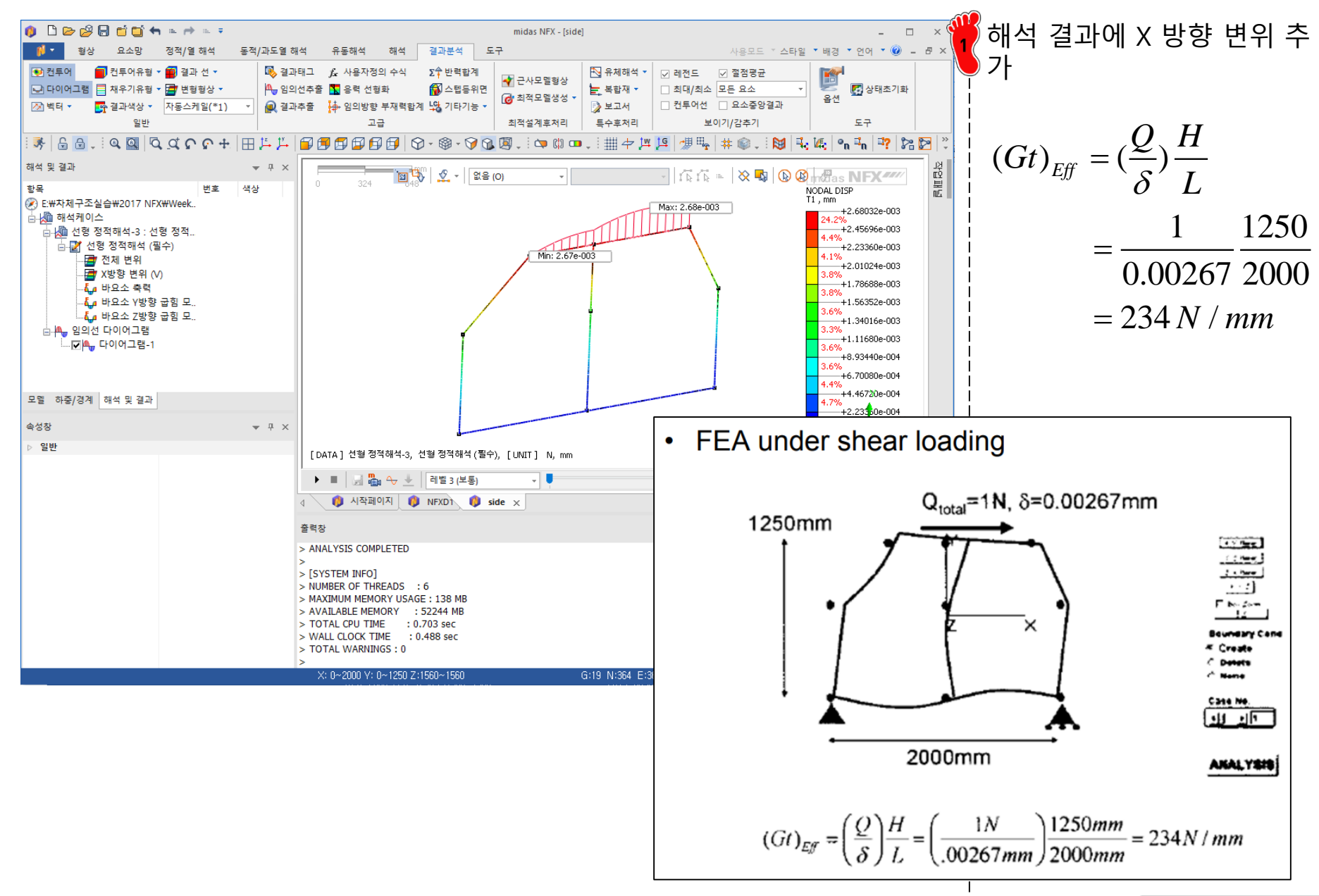

# TORSIONAL STIFFNESS 쉘 + 빔 요소

### 기하형상 생성 (1)

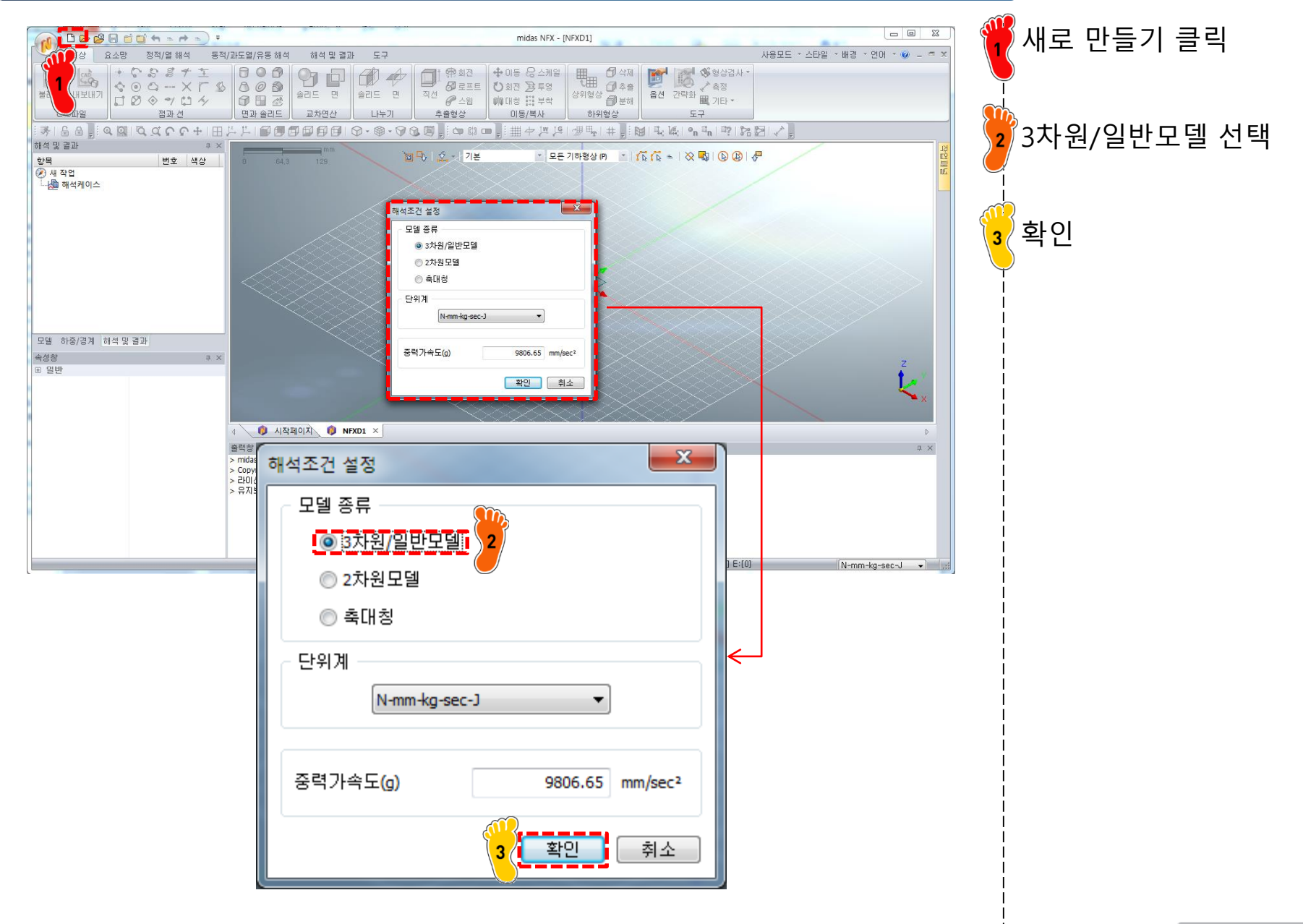

#### 기하형상 생성 (2)

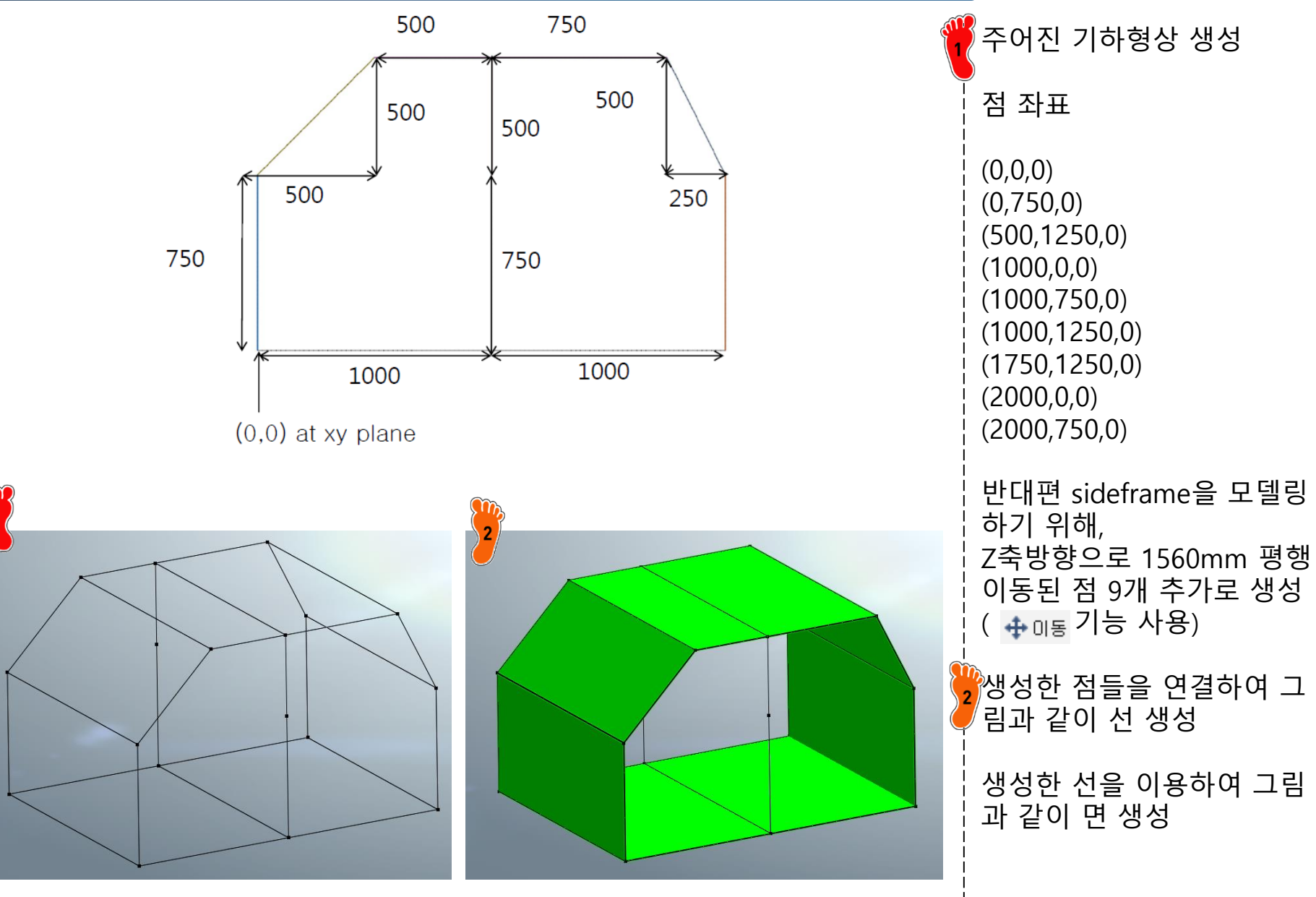

# 재료 물성 및 특성 입력 (1)

| 재료                                                                                                    |                                                                                                    | 🍟 탄성계수 204.8 GP |
|----------------------------------------------------------------------------------------------------|----------------------------------------------------------------------------------------------------|-----------------|
| 번호 2 이름                                                                                                    | 재료 색상 🗾                                                                                                    | ┡ 푸와송비 0.28     |
| All          All         17-4PH, H1100         AISI 1020         AISI 1020         AISI 1020         AISI 1020         AISI 1020         AISI 204 SS Annealed         AISI_310_SS         AISI_Steel_1005         AISI_Steel_1008-HR         AISI_Steel_Maraging         Alloy Steel         Cast Carbon Steel         Cast Carbon Steel         Cast Carbon Steel         Cast Stainless Steel         Chrome Stainless Steel         Chrome Stainless Steel         Chrome Stainless Steel         PH-1         Hp-4         Inconel_718_Aged         Plain Carbon Steel         SAPH-400         SE508         SGACC         SGACC         SGCC         SGCD1         SHP         SM45C         SM490A(KS)         SPCC         SPDE         SPRC340         SR-2300         Steel         Steel         SUS316 | 선형       탄소성       초단성       일도의조         무조       1       1         프라송비       0.28       월평청계수       0         결량필도       0       kg/mm³       월조운도       0         연진도       0       y/(mm*(T))       비열       0       j/(kg*(T))         방영계수       1       1       1       1         안전률계산방법       •       •       •       0       N/mm²         감성 지수       0       N/mm²       압축       0       N/mm²         감상 지수       0       1/sec       ·       ·       ·         감성 비례 감상 계수       0       sec       ·       ·       ·         구조 감상 계수       0       ·       ·       ·       ·       · | 재료 생성           |
| 불러오기 편집                                                                                                    | 확인 취소 적용                                                                                                    |                 |

Copyright © Computational Design Lab. All rights reserved.

# 재료 물성 및 특성 입력 (2)

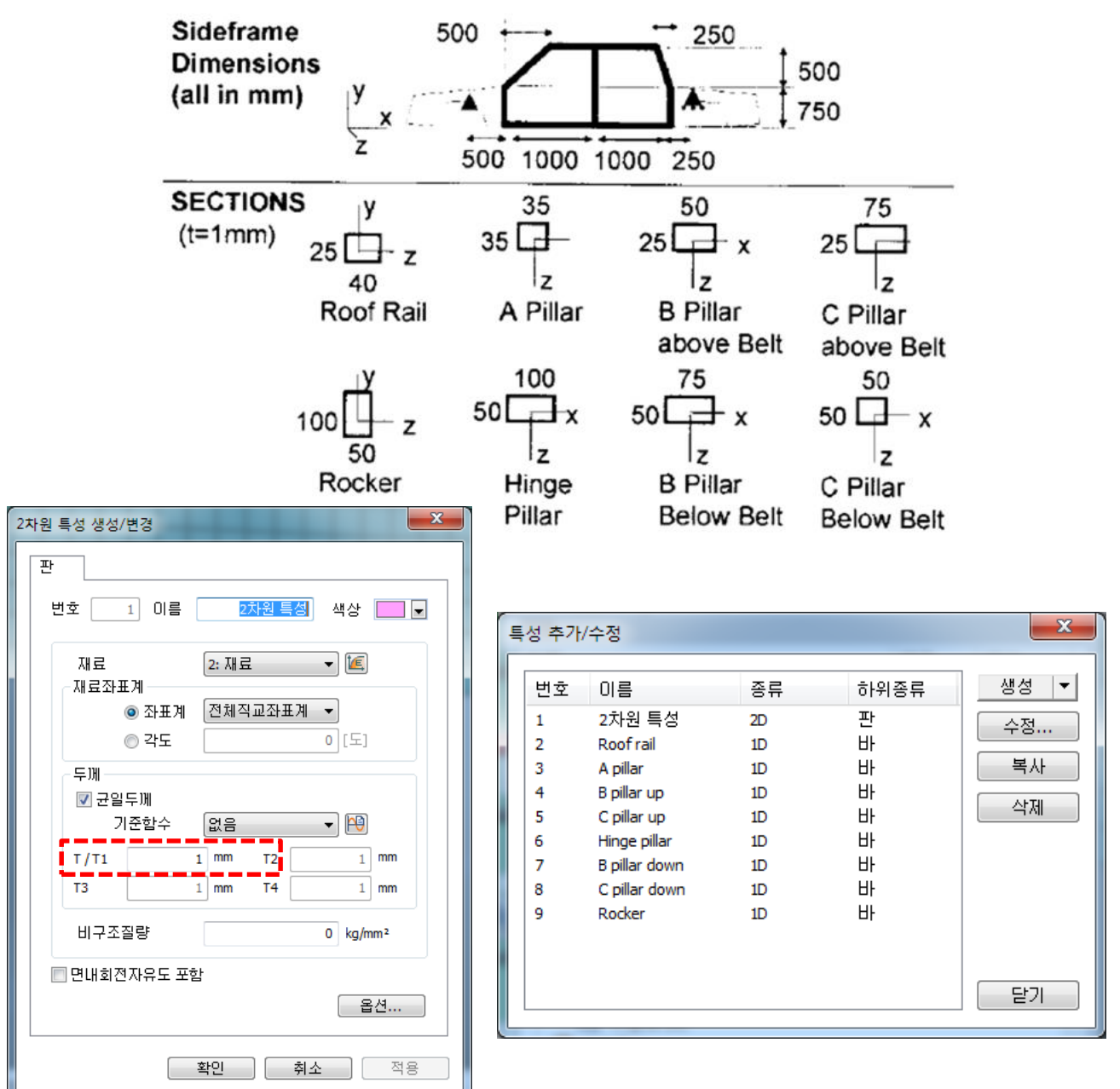

두께 1 mm 인 2차원 특성 과 두께 1 mm 인 8가지 1 차원 특성 생성

총 9가지 특성 생성

#### 요소망 생성 (1)

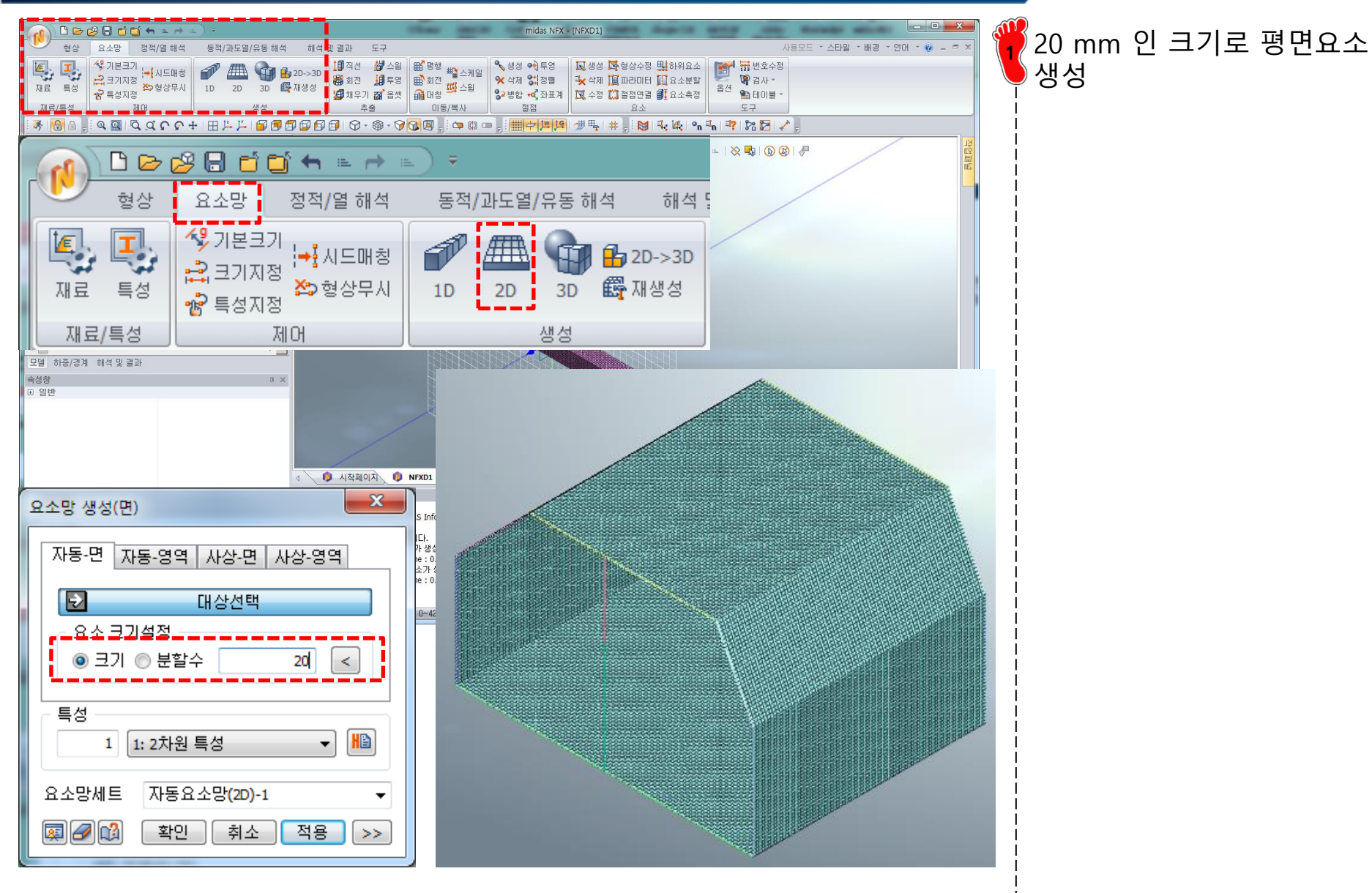

양 끝 형상에 1차원 빔 요소

생성 (크기: 20mm)

#### 요소망 생성 (2)

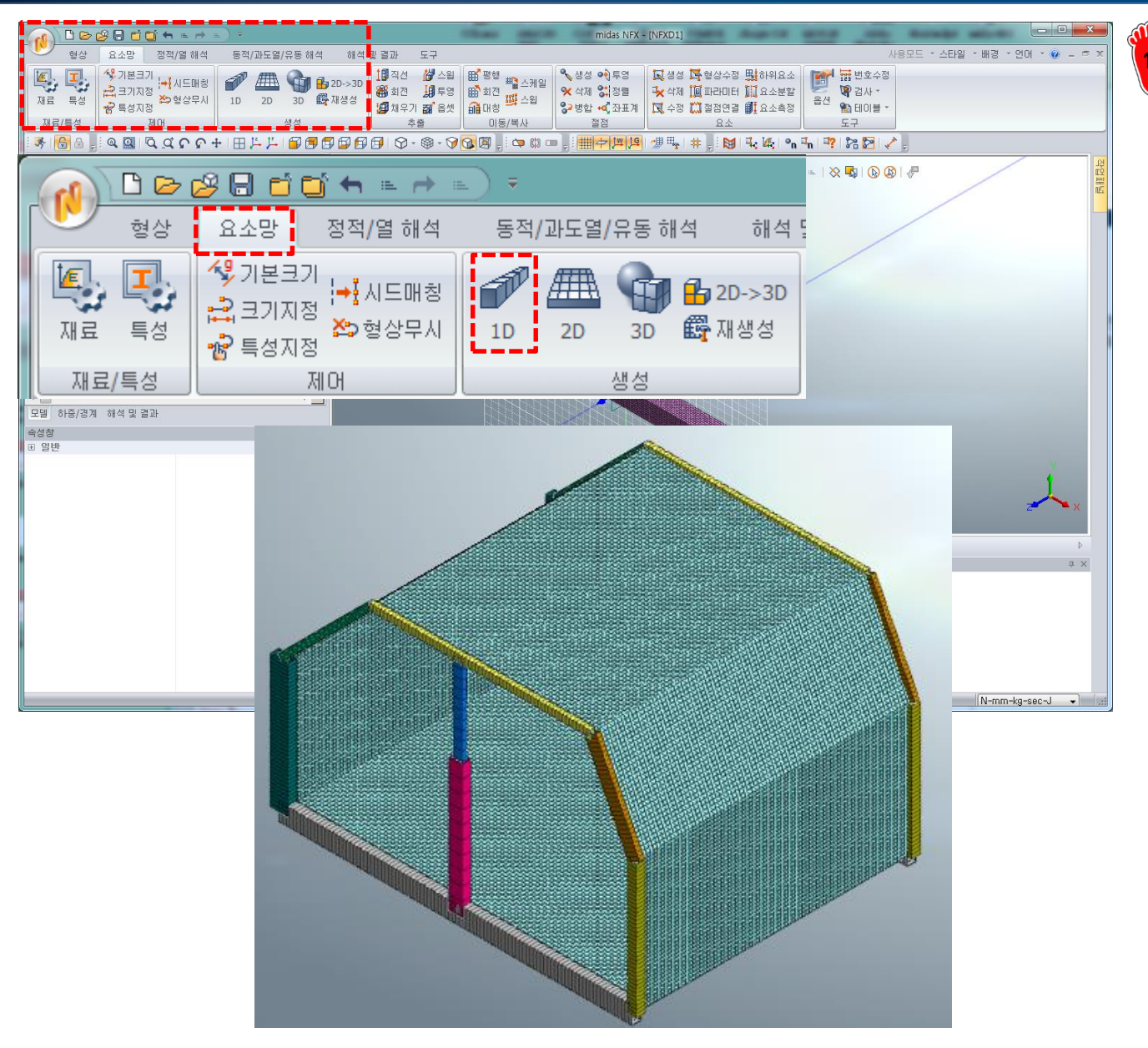

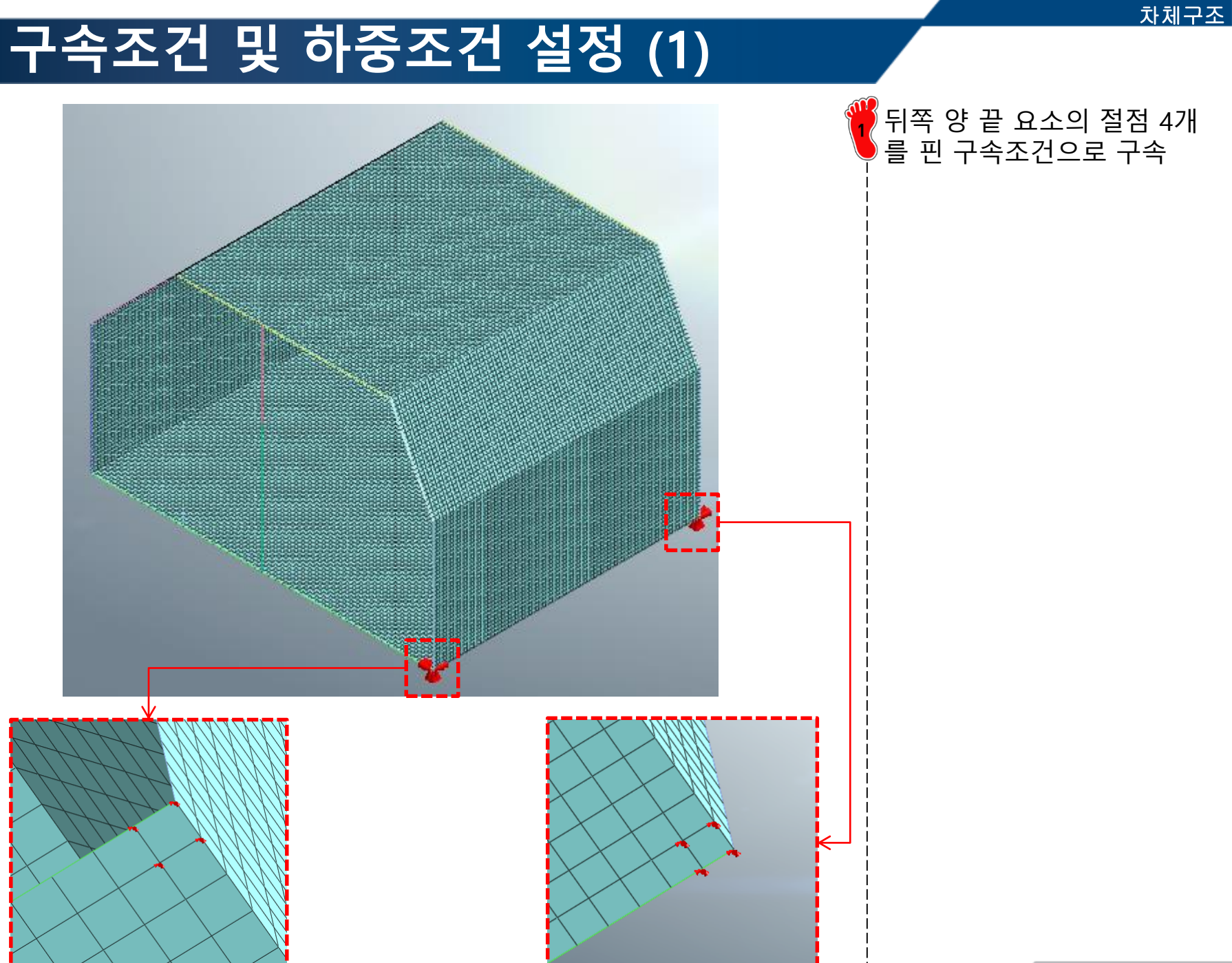

# 구속조건 및 하중조건 설정 (2)

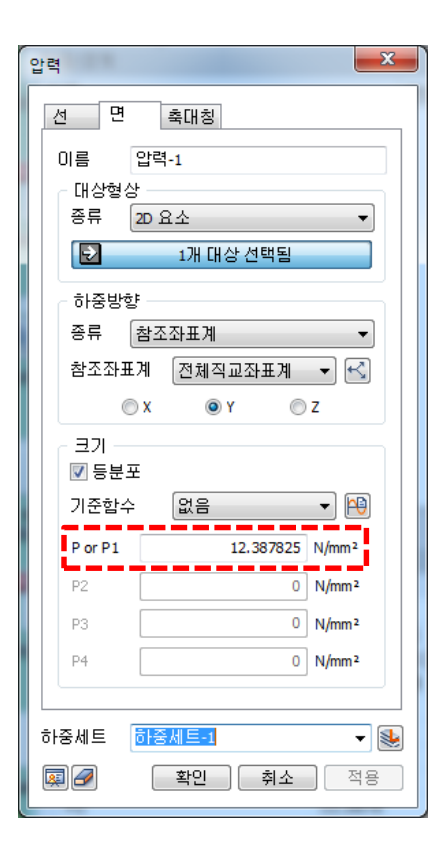

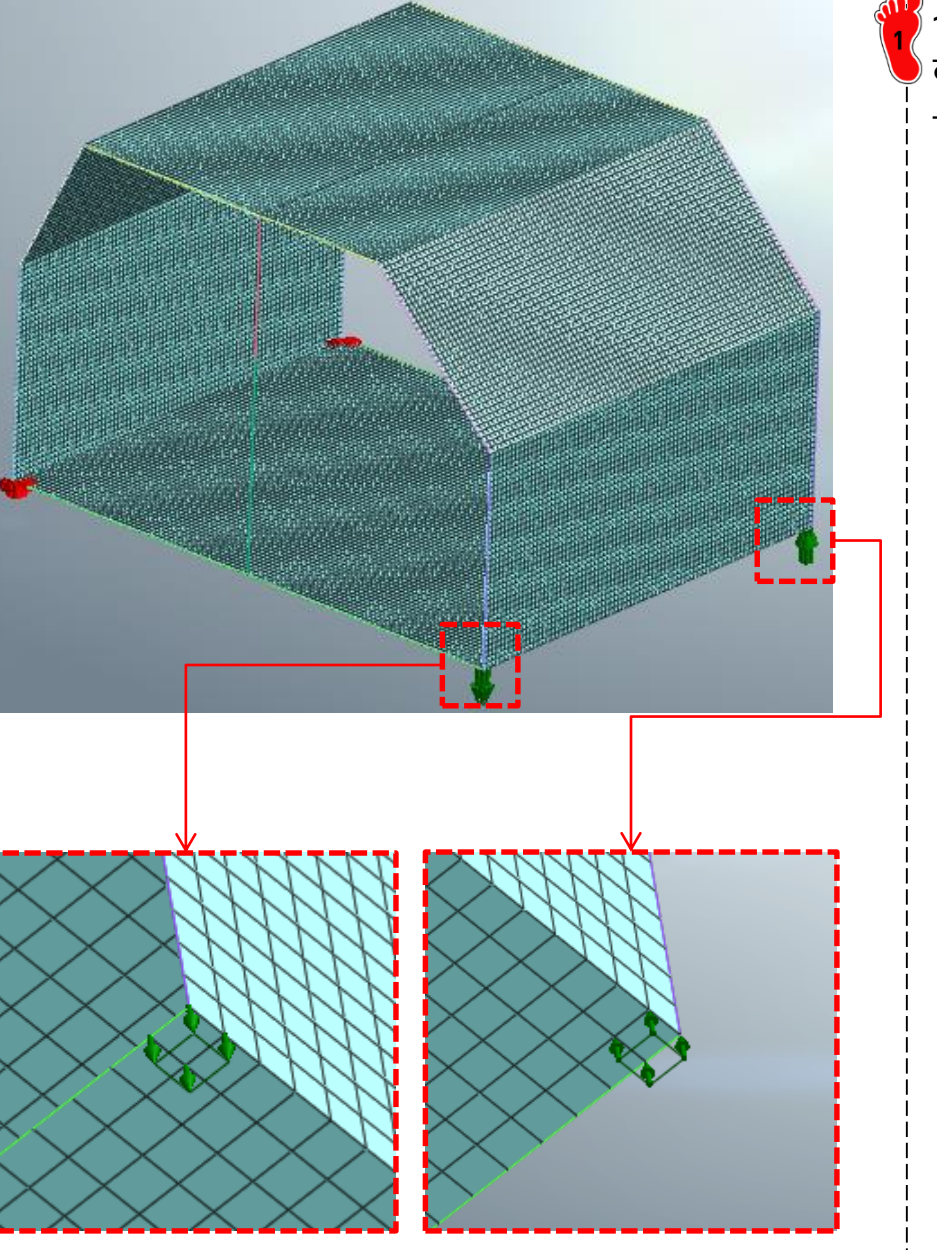

12.387825 N/mm<sup>2</sup> 인 압력 하중으로 비틀림 하중을 적 용

#### 해석 케이스 정의 및 해석 실행

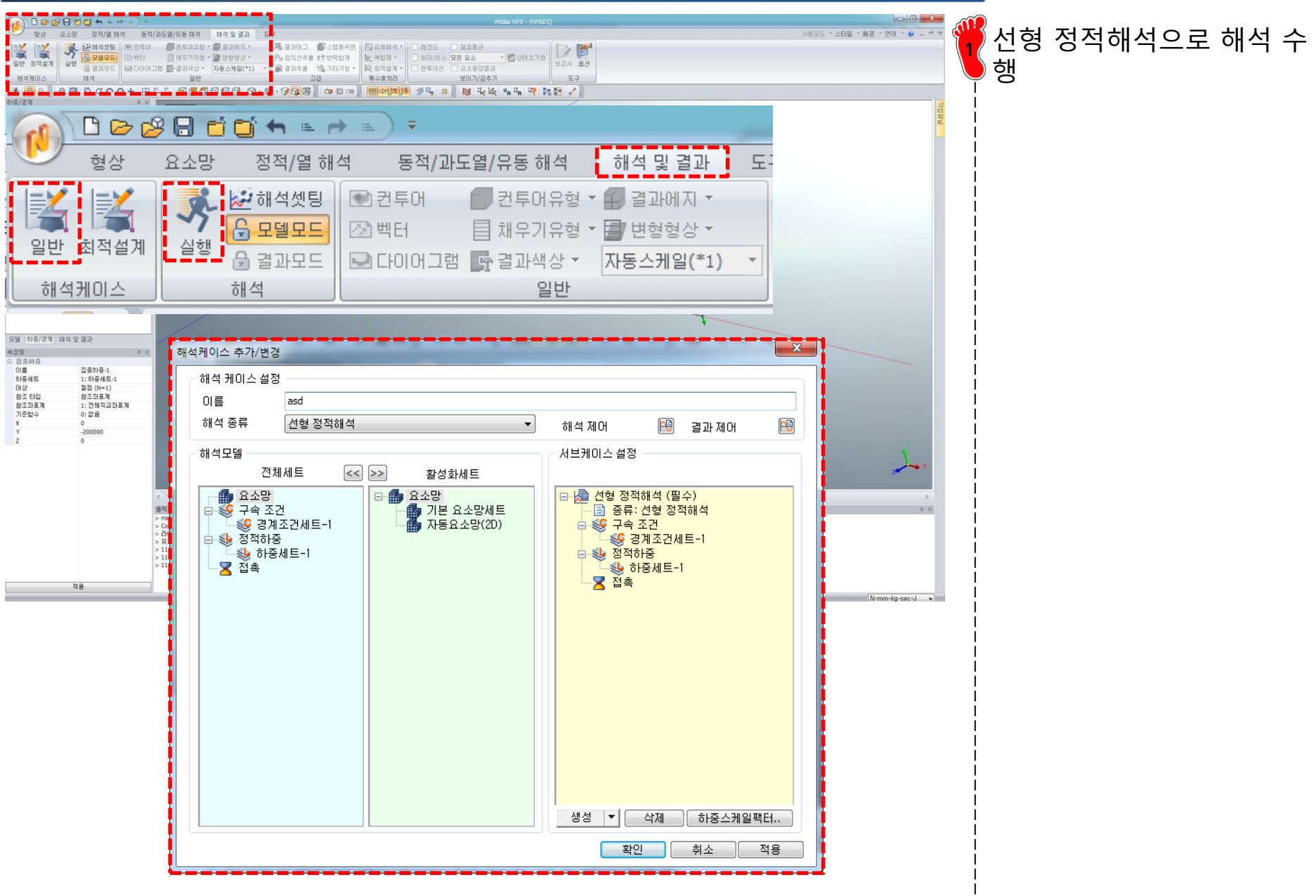

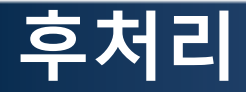

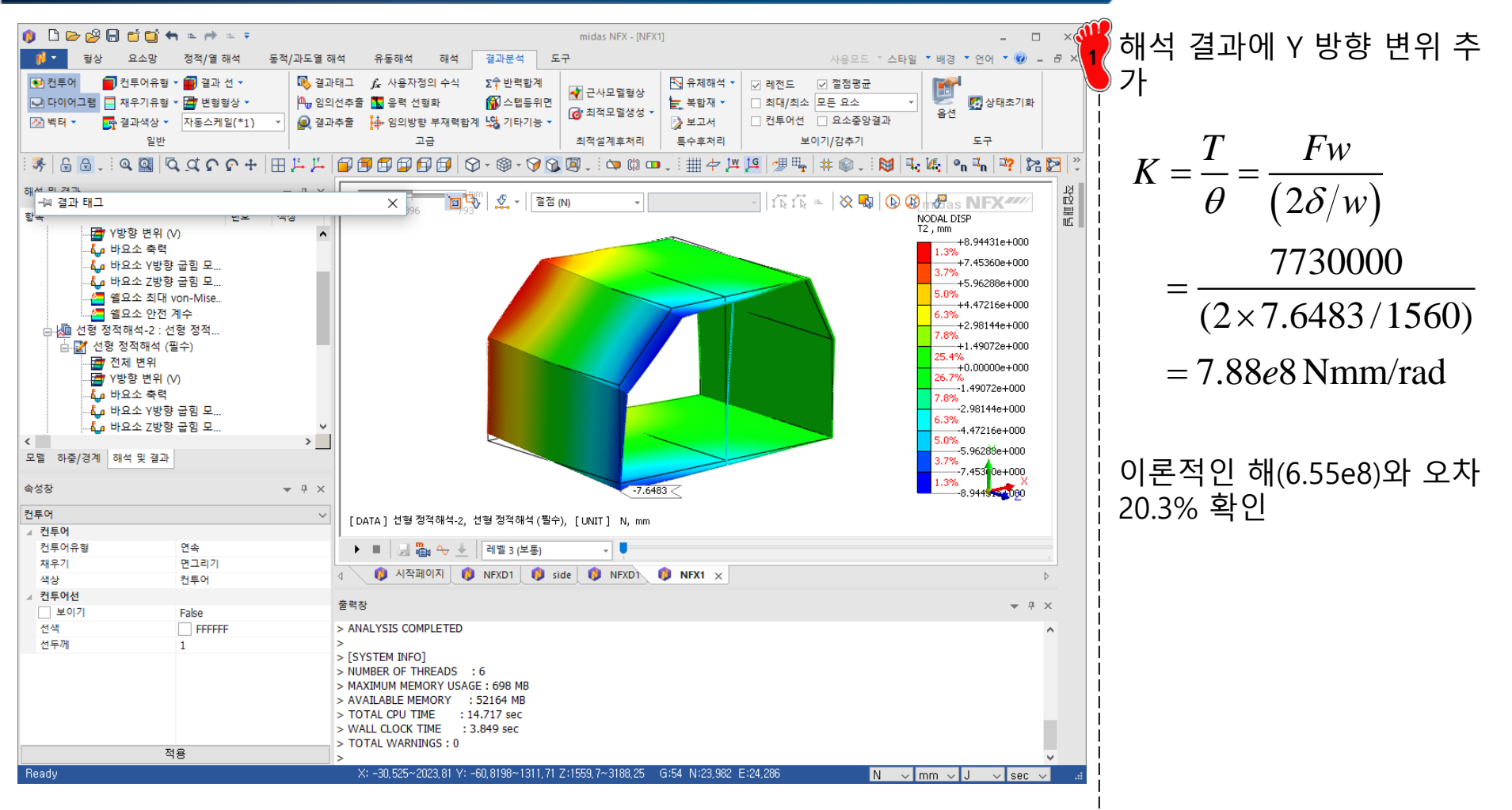

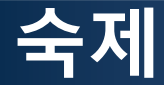

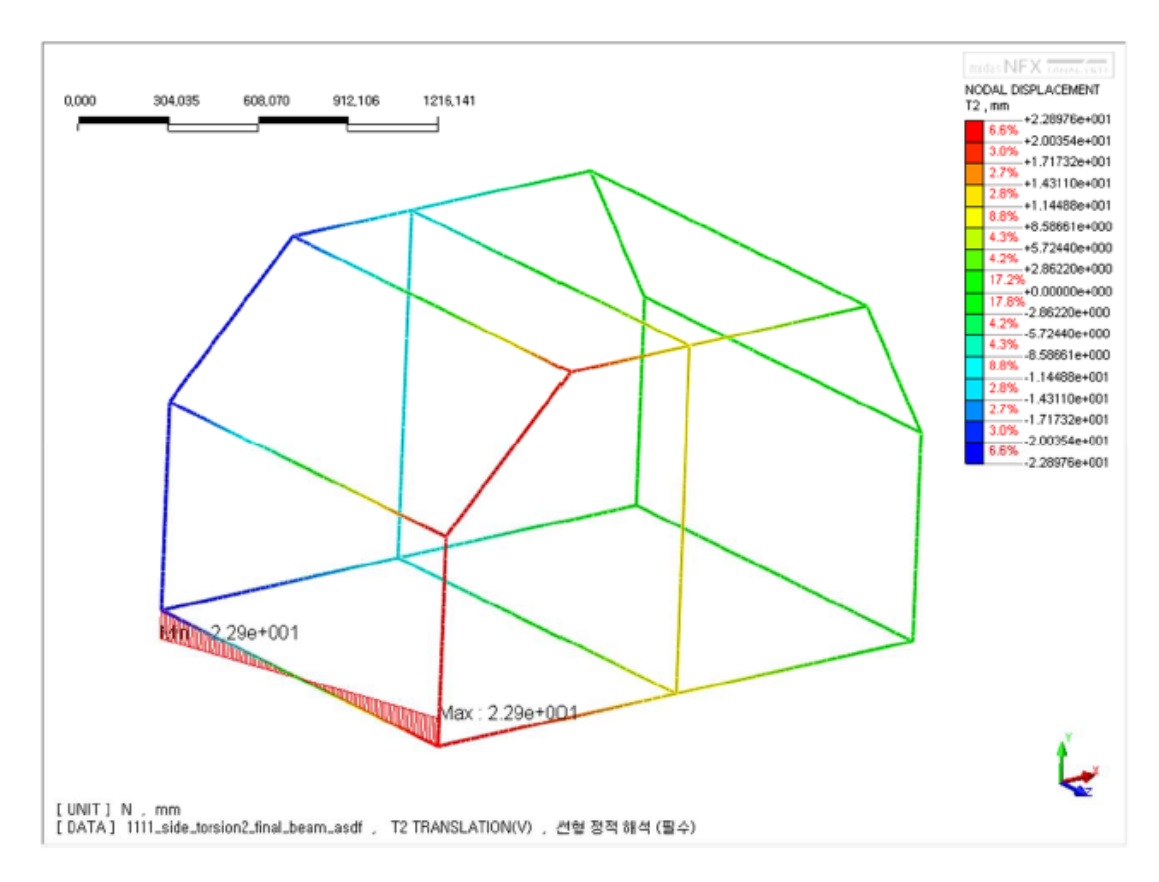

#### 1차원 BEAM으로 모델링 후 Torsional stiffness를 구하고 앞선 예제와 비교

Side frame 외 보강재의 단면 형상은 rocker로 가정하고 해석 수행